## **Family History**

1. If applicable, check the appropriate box (s) to document if the patient has an unknown family history, or if the patient is adopted.

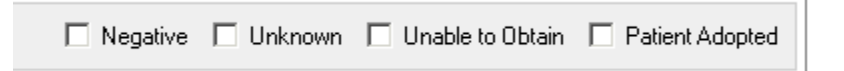

- 2. To enter family history click Add.
- 3. Click **Add Family Member** to add more family members if applicable. Click Add Family Member again to close the window.

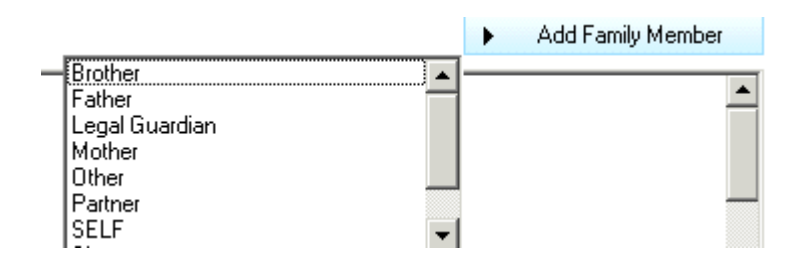

- 4. Select the desired family member from the list.
- 5. Click on family member heading to enter additional information.
- 6. Click **OK** to close Update family member window.
- 7. Add conditions and Details to each family member if applicable.
  - Click in the shaded boxes to indicate positive
  - Double click on the + sign to add details

| Add Family History     |                            |        | 🗌 Update Fami                      | <mark>ly Member - Father</mark> |                 |             | X        |
|------------------------|----------------------------|--------|------------------------------------|---------------------------------|-----------------|-------------|----------|
| Focus Mode             |                            |        | <ul> <li>Hide Family Me</li> </ul> | mber Information                |                 |             |          |
|                        | Relationship               | Father | First Name                         | Last Name:                      | Sev             | Rittly Date |          |
|                        | Name                       |        |                                    |                                 | Jun .           |             |          |
|                        | Health Status              | •      | yonn                               |                                 | Male            |             |          |
| 🗄 QuickList            | ۹,                         | _      | Deceased                           | Age at Death: Age               | Cause of Death: |             |          |
| 🗄 Cardiovascular       | ۹,                         |        |                                    | 0 🗾                             |                 |             |          |
| Aneurysm               | double click for details - | +      | Condition                          |                                 | Onset Ane: Ar   | 10          |          |
| Angina                 | -                          |        | Annum                              |                                 |                 |             |          |
| Cardiac arrest         | -                          |        | Aneurysm                           |                                 | lo.             |             | <u> </u> |
| Chest pain             | -                          |        | Comment:                           |                                 |                 |             | *        |
| Connective heart fails | re –                       |        |                                    |                                 |                 |             |          |

- 8. Click on the magnifying glass button next to the appropriate system to add a condition.
- 9. Click magnifying glass to search for a condition that is not listed.
  - Quick List can be used to add the most commonly used conditions to the top of the Family History list.
  - Enter condition in the Search field and click Search any Name
  - Double click to select the condition.
  - Click OK to add the condition.

| Terminology Axis: | Search by Co                                      | de                                                                                                    |
|-------------------|---------------------------------------------------|----------------------------------------------------------------------------------------------------|
| Terminology Axis: | <all axe<="" terminology="" th=""><th></th></all> |                                                                                                    |
|                   |                                                   | \$>                                                                                                   |
| Cross Mapping     |                                                   |                                                                                                    |
| Code              | Terminology                                       | Terminology Axis                                                                                      |
| 393082014         | SNOMED CT                                         | Body structure                                                                                        |
| 300519017         | SNOMED CT                                         | Finding                                                                                               |
|                   |                                                   |                                                                                                    |
|                   |                                                   |                                                                                                    |
| ime               |                                                   |                                                                                                    |
|                   |                                                   |                                                                                                    |
|                   |                                                   |                                                                                                    |
|                   |                                                   |                                                                                                    |
|                   |                                                   |                                                                                                    |
|                   |                                                   |                                                                                                    |
|                   |                                                   |                                                                                                    |
|                   |                                                   |                                                                                                    |
|                   | Code<br>333082014<br>300/519017                   | Code         Terminology           333082014         SNOMED CT           300519017         ISNOMED CT |

10. Click OK to complete documentation.

| Rei                                           | lationship | Fath      | er  | Mother | Brother | Sister |
|-----------------------------------------------|------------|-----------|-----|--------|---------|--------|
|                                               | Name       | ZZTest, J | ohn |        |         |        |
| Heal                                          | th Status  |           | w   | *      | *       | *      |
| 🗄 Cardiovascular 🔍                            |            |           |     |        |         |        |
| Ancuryam                                      | -          |           | +   |        |         |        |
| Aneurysm of he., double cick for data         | 6 -        |           | +   |        |         |        |
| Angina                                        | -          |           |     |        |         |        |
| Cardiac arrest                                | -          |           |     |        |         |        |
| Chest pain                                    | -          |           |     |        |         |        |
| Congestive heart failure                      | -          |           |     |        |         |        |
| Dizziness                                     | -          |           |     |        |         |        |
| Elevated cholesterol/high density lipoprotein | -          |           |     |        |         |        |
| Fairling                                      | -          |           |     |        |         |        |
| Heart attack                                  | -          |           |     |        |         |        |
| Heart disease                                 | -          |           |     |        |         |        |
| Heart failure                                 | -          |           |     |        |         |        |
| High blood pressure                           | -          |           |     |        |         |        |
| Palpitations                                  | -          |           |     |        |         |        |
| Palpitations - irregular                      | -          |           |     |        |         |        |
| Peripheral artery spasin                      | -          |           |     |        |         |        |
| <ul> <li>Add Group</li> </ul>                 |            |           |     |        |         |        |

**View Family History** 

Use the display drop down to change the display setting view. The selected option will stay for all patients.

- **Condition View (default view):** displays all conditions present with family member columns with relationship under the condition.
- Family Member View (all): Displays positive and negative conditions by family member.
- Family Member View (Positive Only): Displays only positive conditions by family member.
- Click Mark All as Reviewed after reviewing family history information.

| Procedure     | Past Medical                                     | Social History | Family                         |                      |              |  |  |  |  |
|---------------|--------------------------------------------------|----------------|--------------------------------|----------------------|--------------|--|--|--|--|
| Mar<br>Family | k all as Reviewed                                |                |                                |                      |              |  |  |  |  |
| + /           | 💠 Add 🗹 Modify Display: Family Member View (All) |                |                                |                      |              |  |  |  |  |
| Last Up       | odate: 2015-Nov-1                                | 8 13:09 by Tes | Condition View<br>amily Member | View (All)           |              |  |  |  |  |
| Family        | Member Informatio                                | on ≜ F         | amily Member                   | View (Positive Only) | Age of Onset |  |  |  |  |
| Father        | (ZZT est, John):                                 |                |                                |                      |              |  |  |  |  |
| Po            | ositive                                          |                |                                |                      |              |  |  |  |  |
|               | 🗊 Aneurysm                                       |                | 201                            | 5-Nov-18             |              |  |  |  |  |